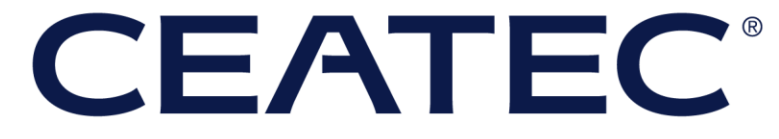

**CPS/IOT EXHIBITION** 

**2020** 0 N L I N E

ニューノーマルプロジェクトセッション 視聴方法のご案内

CEATEC ニューノーマル担当事務局

# ニューノーマルプロジェクトセッションを オンライン(WEB中継)にてご参加いただく皆様へのお願い

本セッションは、CEATEC 2020 ONLINE ご出展検討中の企業/団体/自治体の皆様を対象に開催いたします。

各種スマートフォン、タブレット、PCをご使用いただき、ご参加いただけます。

なお、本セッションにご参加頂く場合は7月27日(月)正午までに、 参加申込フォームへご登録をお願い申し上げます。

ご使用の端末によって専用のアプリケーションを各端末にインストールいただく必要もございますので、お手数をお掛け致しますが、以降の説明をご確認いただき、ご準備のほどお願い申し上げます。

STEP 1:参加申込フォームへの登録

#### <u>参加申込フォーム</u>をクリックいただくと登録情報を入力する画面に遷移致します。 各項目に必要事項を入力をいただき「登録」ボタンのクリックをお願い致します。

| 1 必要事項をご記入いたな<br>「登録」ボタンをクリッ                        | ごいたのち、<br>ックしてください。 | 全 登録が完了しましたら、当日の視聴用URLが表示され、 登録いただいたメールアドレス宛にも送付されます。 |                                                                                                    |                               |
|-----------------------------------------------------|---------------------|-------------------------------------------------------|----------------------------------------------------------------------------------------------------|-------------------------------|
| CEATE<br>CPS/IOT EXHIBITION                         |                     |                                                       | CEATEC 2020<br>CPS/IDT EXHIBITION                                                                                                    |                               |
| ウェビナ-                                               | -登録                 |                                                       | ウェビナー登録が完了しました                                                                                                    |                               |
| f y in                                              |                     | トピック                                                  | CEATEC 2020 ONLINE ニューノーマルプロジェクトセッション 登録フォーム                                                                                                    |                               |
|                                                     |                     | 説明                                                    | 本セッションは、CEATEC 2020 ONLINE ニューノーマルエリアに出展を検討中の方を対象として<br>おります。                                                                                                    |                               |
| トピック CEATEC 2020 ONLINE ニューノーマルプロジェクトセッ             | ション 登録フォーム          | 時刻                                                    | 2020年7月28日 01-00 PM 大阪 札幌 東京                                                                                                    |                               |
| 説明 本セッションは、CEATEC 2020 ONLINE ニューノーマル<br>対象としております。 | エリアに出展を検討中の方を       |                                                       | = カレンダーに追加→                                                                                                    |                               |
| 時刻 2020年7月28日 01:00 PM 大阪、礼幌、東京                     |                     | ウェビナー<br>ID                                           | 910 0123 4567                                                                                                    |                               |
|                                                     | "必須情報               | ウェビナー                                                 | に参加するには                                                                                                    |                               |
| 名*                                                  | 姓*                  | PC Mac ii                                             | Dad iDhone Apdroidデバイフカに美加できます。                                                                                                    |                               |
| メールアドレス *                                           | メールアドレスを再入力。        | このURLをク<br>aiF0S96vf86<br>z11eVRueGY                  | 7リックして参加してください。https://treasure-data.zoom.us/w/91001234567?tk=VhoZ2jvqBlb4n4Y6<br>PDRAPO8.DQIAAAAYMBikhxZ2cUx5Yk1SVINBNnh2THY0LU0tYW9RAAAAAAAAAAAAAAAAAAAAAA<br>4ZWhXcEZqMFNsQT09Guuid=WN_0UMW9dvhTHCToxH12kfzjA | CO4028tC-<br>AAAAAAA&pwd=MndG |
| 電話番号 -                                              | 業界 *                |                                                       |                                                                                                    |                               |
|                                                     | 1つを選択・・・ 、          | この登録を                                                 |                                                                                                    |                               |
| 会社名/学校名。                                            | 役職。                 | 登録はいつて                                                | でもキャンセルできます。                                                                                                    |                               |
|                                                     |                     |                                                       |                                                                                                    |                               |
| 登録                                                  |                     |                                                       |                                                                                                    |                               |

## STEP 2-1: PCでの視聴(PCブラウザ版利用方法)

本システムはブラウザ(アプリインストール不要)での入室、視聴、及びオンラインでの質疑応答が可能です。 なお、ご利用頂くブラウザは<u>GoogleChrome</u>となります。(推奨ver:Google Chrome 53.0.2785以上)

※当日スマホ・タブレットから参加される方、Internet Explorerのみしか利用できない方は、アプリ版のDLが必要となります。 ※「視聴のみ」の場合であれば、Microsoft Edge 38.14393.0.0以上、Safari 10.0.602.1.50以上、Firefox 49.0以降も対応して おります。(オンラインでの質疑応答はできません)

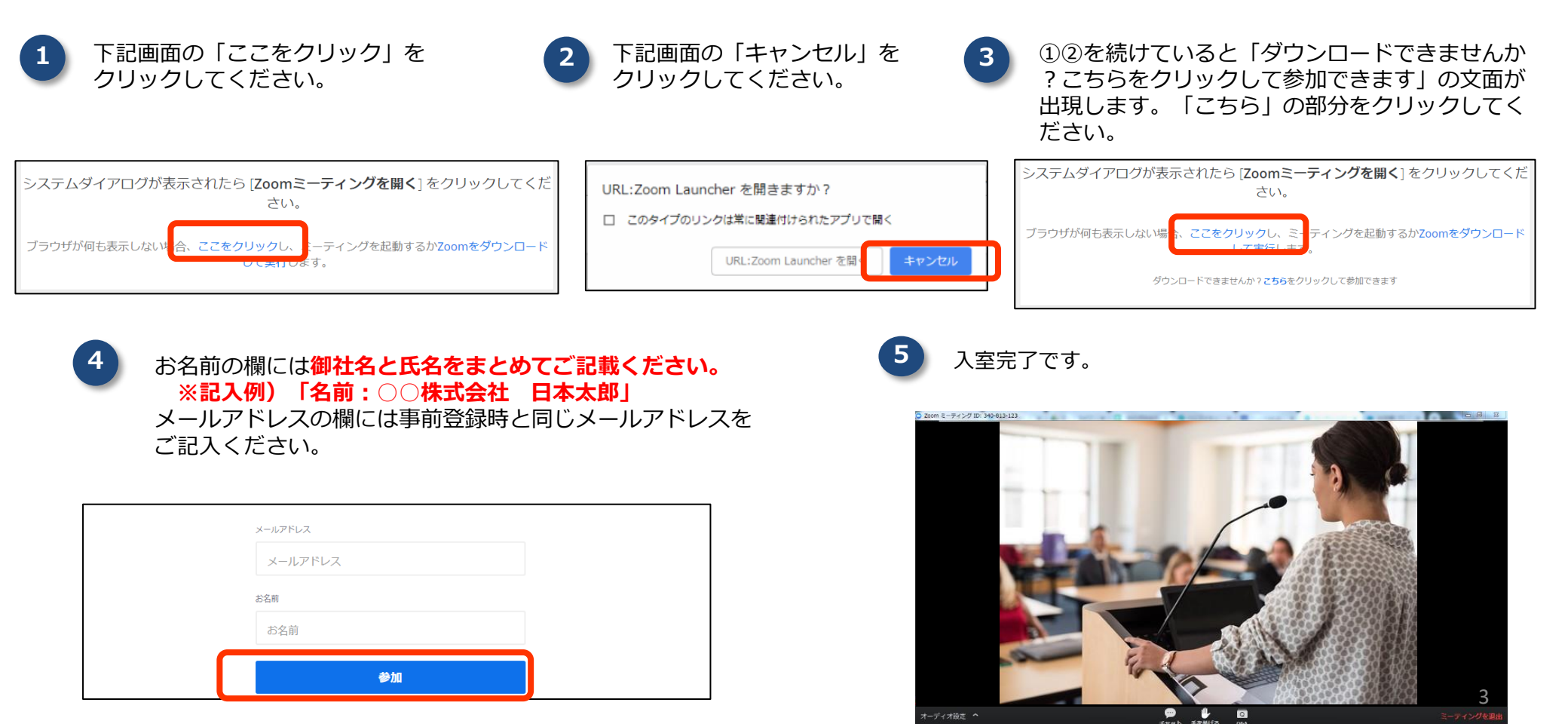

## STEP 2-2: PCアプリからの視聴

当日の視聴URLをクリック後は、下記操作でアプリインストールをいただきご視聴画面へアクセスをお願い致します。

| 1<br>下記画面の「Zoom<br>クリックしてくださ | nをダウンロードして実行」を<br>さい。                          | 2 ブラウザ画面下に下記が出てきますので、<br>こちらをクリックしてください。 | 3 下記画面の「実行」をクリックしてくたさい。                                                                                                    |
|------------------------------|------------------------------------------------|------------------------------------------|----------------------------------------------------------------------------------------------------|
| システムダイアログが表示されたら             | 起動中<br>[Zoomミ <b>ーティングを開く</b> ]をクリックしてくだ       | Zoom_316b4bcexe ^                        | 聞いているファイル - セキュリティの警告<br>このファイルを実行しますか?<br>▲名前:mura¥Downloads¥Zoom_316b4bc746ec2e37.exe<br>発行元: Zoom Video Communications, Inc.<br>種類: アブリケーション<br>発信元: C:¥Users¥arisa-nakamura¥Downloads¥Zoom_31<br>実行(R) キャンセル<br>▼このファイル閉(前に常に警告する(W) |
| ブラウザが何も表示しない場合、ここをクリ<br>し    | さい。<br>リックし、ミーティングを起いするかZoomをダウンロード<br>て実行します。 |                                          | インターネットのファイルは役に立ちますが、このファイルの種類はコンピューターに問題を起こす可能性があります。信頼する発行元のソフトウェアのみ、実行してください。<br><u> 危険性の見切</u>                                                                                                    |

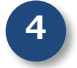

#### お名前の欄には御社名と氏名をまとめてご記載ください。 ※記入例)「名前:〇〇株式会社 日本太郎」 メールアドレスの欄には事前登録時と同じメールアドレスを ご記入ください。

| © Zoom                                                                                      |  |
|---------------------------------------------------------------------------------------------|--|
| 電子メールアドレスと名前を<br>入力してください                                                                   |  |
| メール       名前                                                                                |  |
| <ul> <li>         ・ 将来のミーティングのためにこの名前を記憶         Web セミナーに参加         キャンセル      </li> </ul> |  |

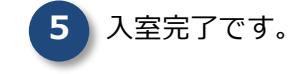

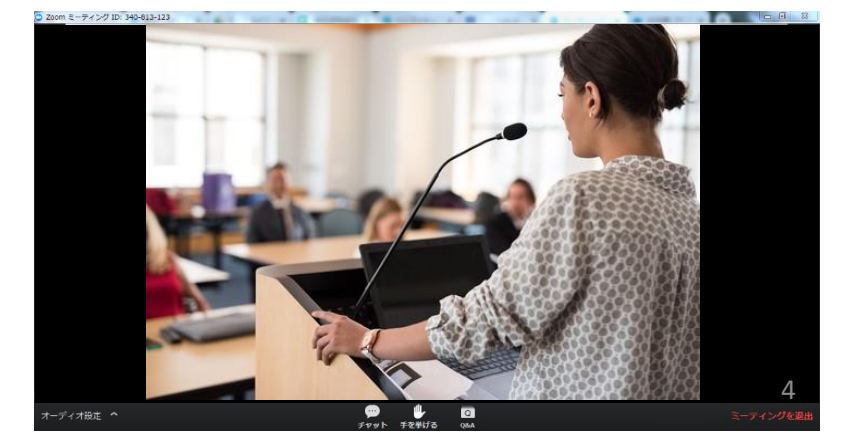

# STEP 2-3: タブレット・スマートフォンでの参加方法

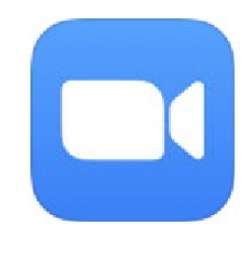

タブレット・スマートフォンで参加される場合は、事前にアプリケーションのインストールをお願いいたします(必須) AndroidはGoogle Playストア、iOSはApple Storeより 「zoom」で検索いただき「ZOOM Cloud Meetings」のインストールをお願いいたします。

<アプリのインストール方法 ご参考サイト> Android: <u>https://zoom.us/download#mobile\_app</u> iOS: <u>https://zoom.us/download#client\_iphone</u>

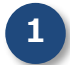

開始時間になりましたら、 事前登録時に案内されたURLをタップしてください。 インストールされたzoomアプリが起動します。 起動後は先の画面へ自動で移行します。

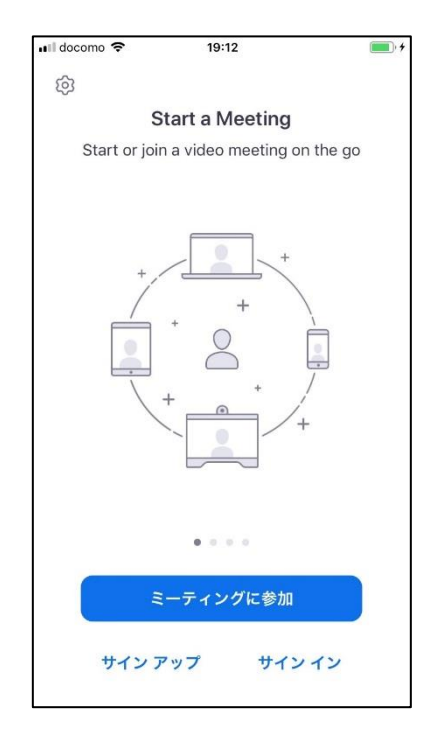

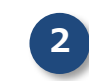

表示名の欄には御社名と氏名をまとめてご記載ください。 ※記入例)「名前:○○株式会社 日本太郎」 メールアドレスの欄には事前登録時と同じメールアドレスを ご記入後、「OK」をタップしてください

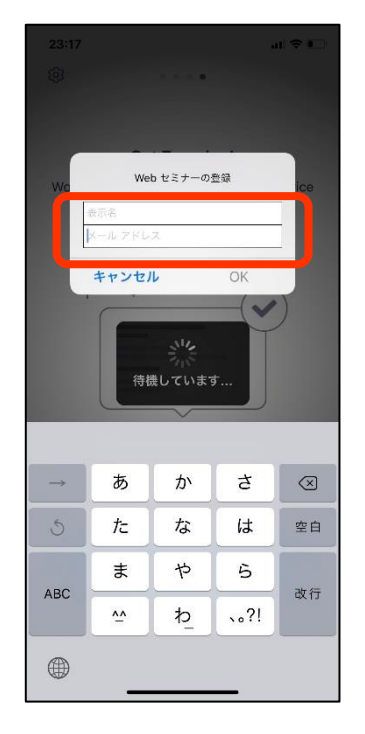

5

<ご参考> 事前テストについて

下記の方法でマイクやスピーカー、カメラなど接続されているデバイスのテストを事前に行うことができます。

事前にZoom公式サイト内の専用テスト サイト<u>(http://zoom.us/test</u>)にアクセスし、 「参加」ボタンをクリックします。 2 700m7

Zoomアプリの起動画面になりますので、 画面の指示に従ってアプリを起動して下さい。 アプリがインストールされていない場合は 「zoomをダウンロード」のテキストリンクから アプリをダウンロードし、インストールを してください。 3

Zoomアプリが起動するとカメラのプレビュー 画面になりますので、カメラの映像に問題が なければ「ビデオ付きで参加」をクリックして マイクとスピーカーのテストに進んでください。

|                                            | zoom                                                   | サポート 日本 |
|--------------------------------------------|--------------------------------------------------------|---------|
| ミーティングテストに参加                               |                                                        |         |
| テストミーティングに参加してインターネット接続をテストします。<br>参加      | 起動中                                                    |         |
| ミーティングに参加できない場合、Zoomサポートセンターで有用な情報をご覧ください。 | システムダイアログが表示されたら [Zoomミー <b>ティングを開く</b> ] をクリック<br>さい。 | わしてくだ   |
|                                            | ブラウザが何も表示しない場合、ここをクリックし、ミーディングを起動するがZoomを分<br>て実行します。  | 750-FU  |

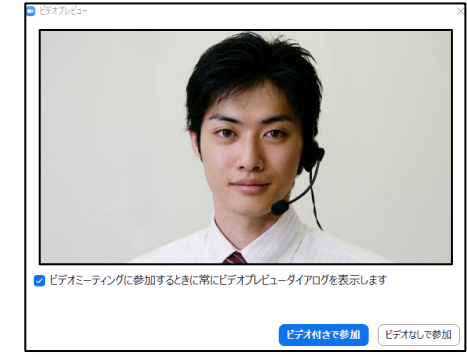

続いてテスト音声が流れますので、 スピーカーやイヤホンから音が問題なく 聞こえているかご確認ください。 テスト音声が問題なく聞こえたら「はい」 をクリックしてください。

| 着信音が聞こえますか。 |     |  |  |
|-------------|-----|--|--|
| はい          | いいえ |  |  |

5

続いてマイクのテストが開始されます。PCの マイクかヘッドセットマイクへ実際に話して 頂き、話した声が繰り返し流れたら「はい」 をクリックしてテストは完了です。

| 話してか | ら話をやめます | 、返答が聞こ | えますか。 |
|------|---------|--------|-------|
| (    | はい      | いいえ    | )     |

6 スピーカーとう

スピーカーとマイクのテストが問題なければ 「スピーカーとマイクは良好です」と 表示されますので、アプリを閉じて終了です。 スピーカーとマイクに問題があり、「いいえ」を 選んだ場合は、画面の指示に従ってデバイスの 確認を行ってください。

| スピー | カーと | ニマイ | クは良 | 好です |  |
|-----|-----|-----|-----|-----|--|
|     |     |     |     |     |  |

6